# Welcome to the **Patient Portal!**

|                                                                                                    | d                                                                            |                |             |                                                                                                    |                  |                                              |                        |                                                                                                    |
|----------------------------------------------------------------------------------------------------|------------------------------------------------------------------------------|----------------|-------------|----------------------------------------------------------------------------------------------------|------------------|----------------------------------------------|------------------------|----------------------------------------------------------------------------------------------------|
| 1 Index                                                                                               |                                                                              | Comprise a     | 1991        | O Upcomin                                                                                                    | g Appointe       | ments 10mm                                   | IN PORCHERING          | Reminders                                                                                                    |
| NYU Medical Care<br>94(201) North<br>Nether Clair<br>97(201) Alext<br>Nether Clair<br>8(28(201) Alext | er<br>In braam words to be refe<br>CBC Hindd teel words aw<br>CBC any in sea | led aar        | -           | NextRee Clinic<br>Your Grill opport Boot<br>07/56/13 of 938 am<br>Feedblen Clinic<br>Aan's land: check up a<br>09/25/33 of 939 am | neth is coming a | et en an an an an an an an an an an an an an | un i facet             | Northlen Clock<br>Alarty physical areas results to the other<br>Dental Conter<br>Alarty the fail (Borning seech by the of<br>Northlen Clock<br>Ryan) a theology seechs to the schedular |
| Lab Results                                                                                           |                                                                              |                | -           |                                                                                                    |                  | Medicatio                                    | ns                     |                                                                                                    |
| Patient                                                                                               | Test Panel Nume                                                              | Onlined By:    | Perform     | of Daths:                                                                                                    |                  | Policet                                      | Medication Nome:       | Desepe                                                                                                    |
| Averativeteri                                                                                         | Full Diood Panel                                                             | Di arte disale | 115200      | , and                                                                                                    | Vara Result      | Alan Son-enaon                               | Ciprexin               | Take 5-big once every 12 hours for 12 a                                                                                                    |
| Analy increase                                                                                        | Diabetes Scan                                                                | Dr. ana Gatta  | without the | mal                                                                                                    | Vara Recipt      | Min Sevenini                                 | Paul                   | Tale 5-reporce every 11 hours for 10-0                                                                                                    |
|                                                                                                    | MR                                                                           | Dr. arm Gadler | 112000      |                                                                                                    | (an Real)        | Janetic De Ancie<br>Janetic Devenion         | Zarnejtra<br>Ibuprofen | Take 5 mg once every 12 hours lier 12 d<br>Take 5 mg once every 12 hours lier 11 d                                                                                                    |
| Alar Silveniste                                                                                       |                                                                              |                |             |                                                                                                    |                  |                                              |                        |                                                                                                    |

You're about to find out just how **easy** it can be **to communicate** with your healthcare provider, **schedule** and request appointments, **take control** of your medical information, and more. Using this quick reference guide, **find out how simple it is** to start using the Portal. If you have questions about the Portal, please contact your provider's office.

# Table of Contents

| How to self-enroll and log in4  |
|---------------------------------|
| How to Send a Message 16        |
| How to Make an Appointment 17   |
| How to Make a Payment18         |
| How to Renew Medication19       |
| How to Access Research Center21 |
| Change Account Settings22       |
| Manage Practices23              |
| Go Paperless                    |

# How to Self-enroll in the Portal

Navigate to the NextGen<sup>®</sup> Patient Portal website provided by your practice. Click the "Enroll Now" Button to get started.

| Velcome to Patient Portal, your medical home on the Web. With Pat                                                                                                    | English<br>ient Portal, you can connect with your doctor through a convenient, safe, and secu<br>environment.                                                                                       |
|----------------------------------------------------------------------------------------------------|----------------------------------------------------------------------------------------------------|
| Already a member?                                                                                                    | New Here?                                                                                                    |
| Welcome!<br>Please note that the user name and password fields are constitute and the password must contain at least one num<br>User Name<br>Password<br>Password<br>Need help with your user name and password?<br>LOG IN | Register below!<br>See<br>New to Patient Portal?<br>Have an enrollment token?<br>Exchange secure messaging with<br>Reguest medication renewals<br>Request appointments<br>Access your health record |
| Lam not.<br>Your security is important. We use technology to encrypt, safeguard,                                                                                                    | ENROLL NOW                                                                                                    |

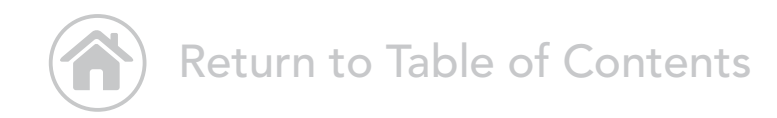

# How to Self-enroll in the Portal

Check the box and click the "Continue" button to agree to the Terms and Conditions.

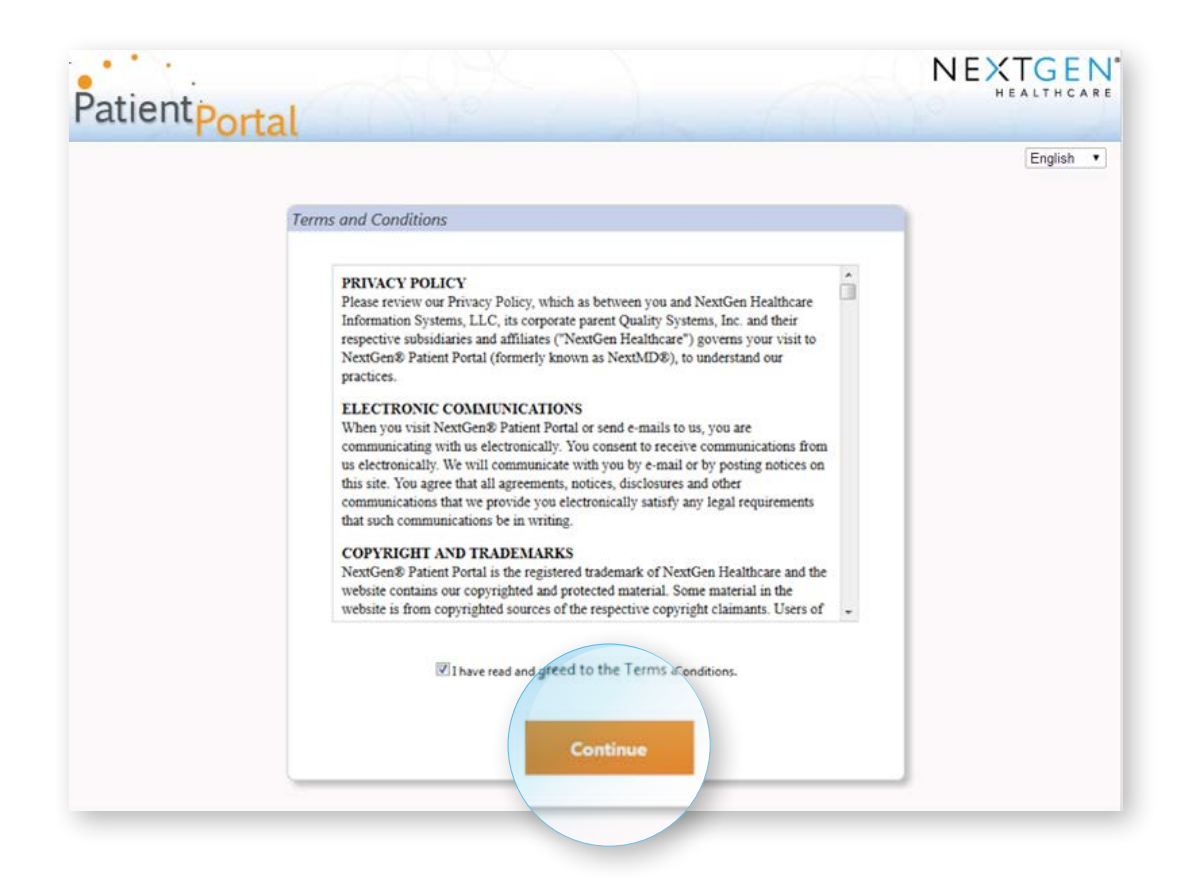

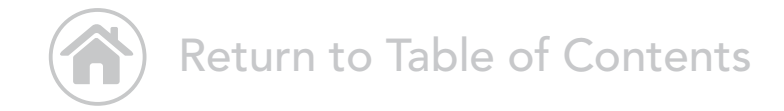

# How to Self-enroll in the Portal

Using the link provided by your practice, complete the screens below as prompted. Create a username and password and click "submit" to send securely to your practice for approval. If your practice chooses, you can also request an appointment at this time.

| Detient                                                   |                                      |                             | NEXTGEN               |
|-----------------------------------------------------------|--------------------------------------|-----------------------------|-----------------------|
| atlentport                                                | al                                   |                             |                       |
| YOUR PRACTICE & INFORMA                                   | TION USANA MEETIN OLIMATIAN I        | LEG CLARENCE CHICAGE TO ALS | Stations Articulation |
| have a Patient Portal Accourt                             | nt                                   |                             |                       |
| Username                                                  | Password                             |                             |                       |
| Username                                                  | Password                             | LOGIN                       |                       |
| Need help with your user                                  | name and password?                   |                             |                       |
| Don't Have an Account? Simp<br>L)Select Your Medical Prac | ly Fill Out the Fields Below<br>tice |                             |                       |
| Practice: Patient Portal Team                             | m Practice 🔹                         |                             |                       |
| 2) Enter your information                                 |                                      |                             |                       |
| * First Name:                                             | Middle Name:                         | * Last Name:                |                       |
| * Address:                                                |                                      |                             |                       |
| Address 2:                                                |                                      |                             |                       |
| Address 3:                                                |                                      |                             |                       |
| * City:                                                   | *ZIP Code: Country:<br>United States | * State:                    | •                     |
| * Phone number (1234567890)                               | Phone Extension:                     |                             |                       |
|                                                           |                                      |                             |                       |
| MM/DD/YYYY                                                |                                      |                             |                       |
| * Email Address:                                          | * Confirm Email Address:             |                             |                       |
|                                                           | BACK                                 | CANCEL                      |                       |
|                                                           | NE                                   |                             |                       |
|                                                           |                                      |                             |                       |
| (.                                                        | Return to 1                          | Table of C                  | ontonts               |

# Add insurance and address information

Enter optional insurance and address information as desired and click "Next."

|                                                       | JX . X                              | NEXTGEN<br>HEALTHCARE |
|-------------------------------------------------------|-------------------------------------|-----------------------|
| PatientPortal                                         |                                     |                       |
| YOUR PRACTILE & INFORMATION INSURANCE IN              | FORMATION UNROLLINE OF CREDUITION S | SCHEDULE APPOINTMENT  |
| l) Enter Your Health Insurance Information (Optional) |                                     |                       |
| am self-insured Insurance/Payer name:                 |                                     |                       |
| Policy number:                                        |                                     |                       |
| Group number:                                         |                                     |                       |
| Group name:                                           |                                     |                       |
| ) Enter Your Health Insurance Claim Mailing Address   | (Optional)                          |                       |
| Address:                                              |                                     |                       |
| Gty:                                                  | State:                              | ZIP Code:             |
| Country:                                              |                                     |                       |
| United States                                         |                                     |                       |
| Phone number:                                         |                                     |                       |
| Васк                                                  | NEXT SCHEDULE AN APPOINTMENT        | CANCEL                |
|                                                       |                                     |                       |

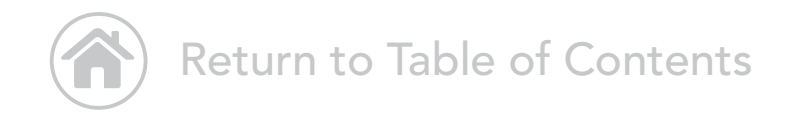

#### Username and Password

Select your username, security question, and password. Click "Complete Enrollment." Or, if your practice is configured for scheduling and you wish to make an appointment, choose "Schedule an Appointment." Once you've completed enrollment, you will receive an email notifying you when your enrollment is approved.

| atientportal                                                                                                    |                                                                                    |                                                               | NEXTGE                                                                                                    |
|----------------------------------------------------------------------------------------------------|------------------------------------------------------------------------------------|---------------------------------------------------------------|----------------------------------------------------------------------------------------------------|
| YOUR PRACTICE & INFORMATION POSIDA                                                                                                    | kee intronima tuga                                                                 | ENROLLMENT CREDENTIALS                                        | scanoule water in the                                                                                            |
| FRAUD WARNING<br>Any person who knowingly with the intent to defrau<br>a fraudulent act which is a crime and may be subject                                                       | d any medical agency by co<br>t to criminal and civil penal                        | oncealing and filing false information for me<br>ties.        | dical care or treatment may be found to have committe                                                            |
| 1) Create Username and Password                                                                                                    |                                                                                    |                                                               |                                                                                                    |
| Create a username and password you want to use when y                                                                                                    | ou log in to NextGen Patien                                                        | t PortaL                                                      |                                                                                                    |
| • Username:                                                                                                    |                                                                                    |                                                               |                                                                                                    |
|                                                                                                    | User name must be betwee<br>sensitive.                                             | en 6 – 50 characters and is case                              |                                                                                                    |
| * Password:                                                                                                    |                                                                                    |                                                               |                                                                                                    |
|                                                                                                    | Password must be betweer<br>a combination of letters, no<br>and is case sensitive. | 6-20 characters which can be<br>umbers and special characters |                                                                                                    |
| * Retype Password:                                                                                                    |                                                                                    |                                                               |                                                                                                    |
|                                                                                                    |                                                                                    |                                                               |                                                                                                    |
| <ol> <li>Create Security Question</li> <li>Choose a login security question and enter your answer. To<br/>question when you try to login to your account. Asterisk (*)</li> </ol> | his question will be used as<br>denotes required field.                            | part of the login authorization process. You w                | ill be prompted to enter the answer for your selected                                                            |
| * Select a Question:                                                                                                    |                                                                                    | •                                                             |                                                                                                    |
|                                                                                                    |                                                                                    |                                                               |                                                                                                    |
| Answer:                                                                                                    |                                                                                    |                                                               |                                                                                                    |
| * Retype Answer:                                                                                                    |                                                                                    |                                                               |                                                                                                    |
| 3) Create Password Recovery Credentials                                                                                                    |                                                                                    |                                                               |                                                                                                    |
| Create a forgotten password question and enter the answ<br>need to reset your password in the future. Asterisk (*) den                                                            | er. This question will be use<br>otes required field.                              | d in the password reset process. You will be p                | rompted to enter the answer for this question in case yo                                                         |
| * Create a Question:                                                                                                    |                                                                                    |                                                               |                                                                                                    |
| * Enter your answer:                                                                                                    |                                                                                    |                                                               | 1 5150                                                                                                    |
| * Retype Answer:                                                                                                    |                                                                                    |                                                               | Type the text<br>Privacy & Terms                                                                                 |
| BACK                                                                                                    | EDULE AN APPOINTM                                                                  | IENT COMPLETE ENROLLMENT                                      | CANCEL                                                                                                    |
|                                                                                                    |                                                                                    |                                                               | and the second second second second second second second second second second second second second second second |

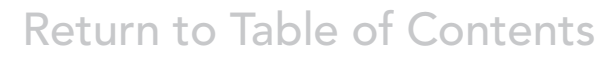

# Portal Login

If this is your first time using the Portal, click "Enroll Now" to create your username and password.

| elcome to Pati | ient Portal, your medical home on the Web. With Patient P<br>envir                                                                                                    | English<br>ortal, you can connect with your doctor through a convenient, safe, and see<br>onment.                                                                                            |
|----------------|----------------------------------------------------------------------------------------------------|----------------------------------------------------------------------------------------------------|
|                | Already a member?                                                                                                    | New Here?                                                                                                    |
|                | Welcome!         Please note that the user name and password fields are cose sensitive and the password must contain at least one number.         User Name         Password         @ Need help with your user name and password? | Register below!<br>New to Patient Portal?<br>Have an enrollment token?<br>Exchange secure messaging with<br>Request medication renewals<br>Request appointments<br>Access your health record |
|                | Lam not receivin                                                                                                    | ENROLL NOW                                                                                                    |

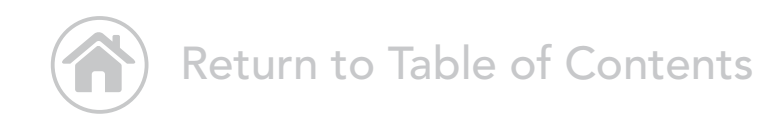

# How to Enroll with a Token Provided by Your Practice

To enter the Portal, follow the link from your healthcare provider. Review the Terms and Conditions, then click "I Accept."

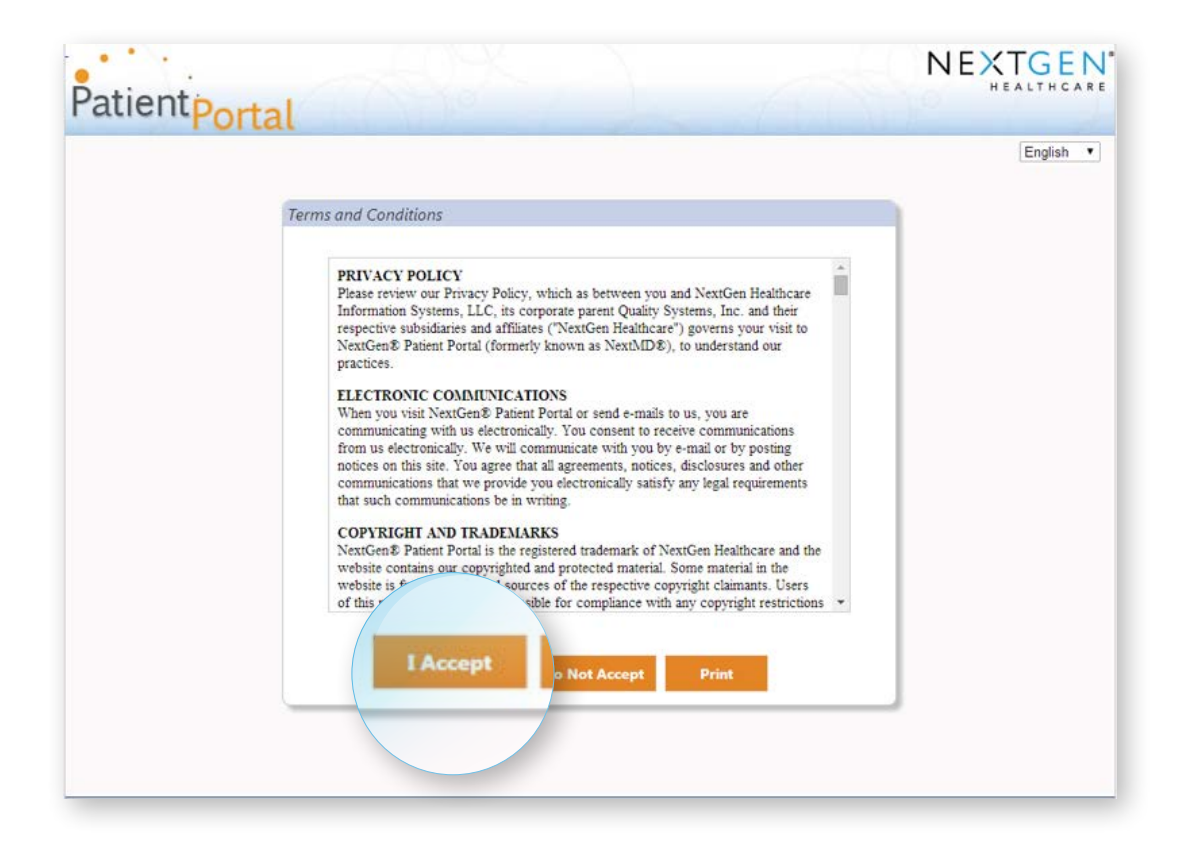

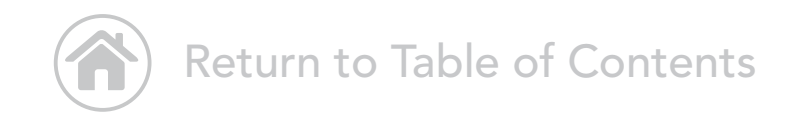

# How to Complete Enrollment

Enter the security token provided by your provider's office. Enter your date of birth. Enter your email address and click "Submit."

If you do not have an email address, select the I do not have an email address check box and type your last name in the Enter last name field that displays.

|                                 |                                                                                                    | NEXT                      | GEN     |
|---------------------------------|----------------------------------------------------------------------------------------------------|---------------------------|---------|
| Patientpor                      | tal                                                                                                    | 20                        | TETHCAR |
|                                 |                                                                                                    |                           |         |
|                                 | Submit your enrollment validation                                                                                                    |                           |         |
|                                 | A FRAUD WARNING                                                                                                    |                           |         |
|                                 | Any person who knowingly with the intent to defraud any medical agency by concealing and filing false<br>information for medical care or treatment may be found to have committed a fraudulent act which is a crime<br>and may be subject to criminal and civil penalties. |                           |         |
|                                 | Please enter your security token, date of birth and your email address. Once security token, date of birth and email<br>address have been validated, you will be able to create your Patient Portal account. Asterisk (*) denotes required field.                          |                           |         |
|                                 | * Enter security token:<br>                                                                                                    |                           |         |
|                                 | * Enter date of birth: MM/DD/YYYY                                                                                                    |                           |         |
|                                 | * Enter email address:                                                                                                    |                           |         |
|                                 | I do not have an email address                                                                                                    |                           |         |
|                                 |                                                                                                    |                           |         |
|                                 |                                                                                                    |                           |         |
|                                 | Submit Cancel                                                                                                    |                           |         |
|                                 |                                                                                                    | - C                       |         |
| 996-2015 NextGen Healthcare Int | formation Systems, LLC                                                                                                    | Site Map   Privacy Policy | English |

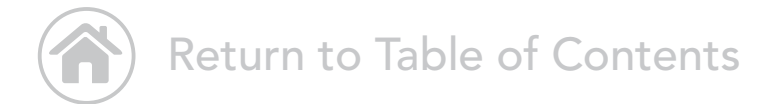

#### Username and Password

Create your username and password. Create your login security information and password recovery credentials. Click "Submit."

| tientPortal |                                                                                                    | ( the                                                                                    | -7-1-1-VI                                                                 | 199<br>(F) (F) (F) (F) (F) (F) (F) (F) (F) (F) |
|-------------|----------------------------------------------------------------------------------------------------|------------------------------------------------------------------------------------------|---------------------------------------------------------------------------|------------------------------------------------|
|             |                                                                                                    |                                                                                          |                                                                           | English                                        |
| Cre         | ate enrollment credentials                                                                                               |                                                                                          |                                                                           |                                                |
|             | ^                                                                                                    |                                                                                          |                                                                           | 1                                              |
| 9           |                                                                                                    |                                                                                          |                                                                           |                                                |
|             | Any person who knowingly with the in<br>information for medical care or treatm<br>crime and may be subject to criminal a | Nent to defraud any medical ag<br>Nent may be found to have com<br>and civil penalties.  | ency by concealing and filing false<br>mitted a fraudulent act which is a |                                                |
|             | Create your username and password                                                                                        |                                                                                          |                                                                           | -0                                             |
|             | <ul> <li>Enter a user name and password you wa<br/>denotes required field.</li> </ul>                                    | int to use when you login to Ne                                                          | xtGen Patient Portal. Asterisk (*)                                        |                                                |
|             | * User name:                                                                                                    |                                                                                          | ]                                                                         |                                                |
|             |                                                                                                    | User name must be between 6<br>sensitive.                                                | - 20 characters and is case                                               |                                                |
|             | * Password:                                                                                                    |                                                                                          |                                                                           |                                                |
|             |                                                                                                    | Password must be between 6-2<br>a combination of letters, numb<br>and is case sensitive. | 20 characters which can be<br>bers and special characters                 |                                                |
|             | * Retype password:                                                                                                    |                                                                                          | 1                                                                         |                                                |
|             | login to your account. Asterisk (*) denot<br>* Select a question:                                                        | tes required field.                                                                      |                                                                           | •                                              |
|             |                                                                                                    |                                                                                          | -                                                                         |                                                |
|             | * Enter your answer:                                                                                                    | edentials                                                                                |                                                                           |                                                |
|             | * Retype d questio                                                                                                    | in and enter the answ<br>ter the answer for thi                                          | s que                                                                     |                                                |
|             | Greate your proc (*) denotes rec                                                                                         | quired field.                                                                            | the event and                                                             |                                                |
|             | process. Y * Create a question                                                                                           | on:                                                                                      | et your password                                                          |                                                |
|             |                                                                                                    |                                                                                          |                                                                           |                                                |
|             | * Enter your answ                                                                                                    | er:                                                                                      |                                                                           |                                                |
|             | * Retyrne your secur                                                                                                    | er.                                                                                      |                                                                           |                                                |
|             | Netype your answ                                                                                                    | ei.                                                                                      |                                                                           |                                                |
|             |                                                                                                    |                                                                                          |                                                                           |                                                |
|             |                                                                                                    |                                                                                          |                                                                           |                                                |
|             |                                                                                                    |                                                                                          |                                                                           |                                                |
|             |                                                                                                    | CONTRACTOR STORY   ST                                                                    |                                                                           |                                                |

# Enter Insurance Information

On the "Insurance Information" page, select the "I am self-insured" check box, or enter your insurance/payer details. Click "Next."

|       | NEXTGEN <sup>®</sup><br>Patient Portal                                                                                                    |                        |                               |                      |
|-------|----------------------------------------------------------------------------------------------------|------------------------|-------------------------------|----------------------|
|       | CONTROL WI                                                                                                    | UTURICE INFORMATION    | ETINAL EMERIT ASSESSMENTIAL S | SCHEDULE APPOINTMENT |
| .er   | Your Health Insuran , Information                                                                                                    | n (Optional)           |                               |                      |
|       | and the second second sec |                        |                               |                      |
| I am  | self-insured                                                                                                    | _                      |                               |                      |
| urano | cerrayer name.                                                                                                    |                        |                               |                      |
|       |                                                                                                    |                        |                               |                      |
| icy n | umber:                                                                                                    |                        |                               |                      |
|       |                                                                                                    |                        |                               |                      |
| oup n | umber:                                                                                                    |                        |                               |                      |
|       | nce Claim Mail                                                                                                    | ing Address (Optional) |                               |                      |
|       |                                                                                                    |                        |                               |                      |
|       | City:                                                                                                    | State:                 |                               | ZIP Code:            |
|       |                                                                                                    |                        | •                             |                      |
|       | Country:                                                                                                    |                        |                               |                      |
|       | Phone number:                                                                                                    |                        |                               |                      |
|       |                                                                                                    |                        |                               |                      |
|       |                                                                                                    |                        |                               | -                    |
|       |                                                                                                    |                        | NEXT CANCEL                   |                      |
|       |                                                                                                    | BACK                   | NEAT ORIGER                   |                      |
|       |                                                                                                    | BACK                   |                               |                      |

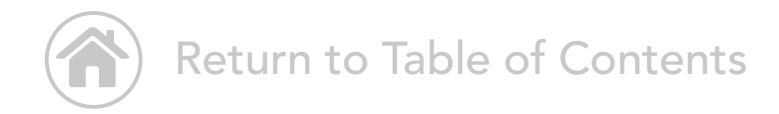

# Congratulations! You're in the Portal

From your welcome screen, you can see and access your inbox, upcoming appointments, lab results, medications, and more.

| -                                                                                                    |                                                                                                    |                                                                                                    |                                                                                                    |                                                             |                    |              |             |          | 1                     | VEXT      | GEN      |
|----------------------------------------------------------------------------------------------------|----------------------------------------------------------------------------------------------------|----------------------------------------------------------------------------------------------------|----------------------------------------------------------------------------------------------------|-------------------------------------------------------------|--------------------|--------------|-------------|----------|-----------------------|-----------|----------|
| atientpo                                                                                                    | rtal                                                                                                    |                                                                                                    |                                                                                                    |                                                             | HOME MAIL          | SCHEDULE     | MY CHART    | PAYMENTS | RENEW MEDICATIONS     | RESEARCH  | SETTINGS |
| Welcome Derby Testing!                                                                                                    | Last logged in: 3/11/2015, 10                                                                                                    | 19 AM                                                                                                    |                                                                                                    |                                                             | the second second  |              |             |          |                       |           | Log Out  |
| Patient Portal Dashboar                                                                                                    | d )                                                                                                    |                                                                                                    |                                                                                                    |                                                             |                    |              |             | De       | rby Testing (All)     |           | •        |
| Patient Portal Team Pr                                                                                                    | Practice Informa                                                                                                    | tion View P                                                                                                    | ractice Profile                                                                                                    |                                                             |                    |              |             |          |                       |           |          |
|                                                                                                    | Patient Portal Team<br>Practice<br>Welcome to the Patient<br>Portal Team webobe, We<br>appreciate you being a<br>uset of our practice | Welcome to the Patient Po<br>Traditional Chinese<br>BUE Pole of Plasaulto<br>Spanish<br>Bienvenido a la págine web                                                                                                    | rtal Team website. We appreciate you beiny<br>. diofisian state tennotoria jaritako-stiko<br>de Partal Equipo Paciente, Le agradecemo                                                       | p a part of our practice<br>s que ser parte de nuestra prác | Sea                |              | ₽.          |          |                       |           |          |
| Inbox                                                                                                    |                                                                                                    | Compose an Timali                                                                                                    | Upcoming App                                                                                                    | sched                                                       | ule an Appeletment | X            | Remine      | ders     |                       |           |          |
| Patient Portal Team Pract<br>2/20/2015 Darby Testing:<br>Patient Portal Team Pract<br>3/02/2015 Detby Testing:<br>Patient Portal Team Pract | ice<br>I Patient Plan<br>Sce<br>5 Excuse for Work<br>Scie                                                                             |                                                                                                    | Patient Portal Team Practice<br>Your appointment with Apple Integra<br>3/10/2023 st 1:30 PM<br>Patient Portal Team Practice<br>Your appointment with Apple Integra<br>1/2/2/2023 st 1:30 PM | non MD is coming up on Reco<br>bon MD is coming up on Reco  | enue   canut       | There of     | are no remi | inders   |                       |           |          |
| 5.0529848 S                                                                                                    | a'r 19 8 11 i 1246 R.                                                                                                    |                                                                                                    |                                                                                                    |                                                             |                    |              |             |          |                       |           |          |
| Lob Results                                                                                                    | Test Onioni Minuse                                                                                                    | and the second second                                                                                                    | formed data                                                                                                    | Medications                                                 | Madication         |              | 0           |          | Protect Prot          |           |          |
| PULLEN                                                                                                    | The Part Alling O                                                                                                    | Photos and Photos Photos Photo | Inclusion marks                                                                                                    | Control Texting                                             | ACTIADED A         | TAMINOF SO   | ALAR. YEARS | 0        | Talant Entel Term     |           |          |
| Deitry Testing                                                                                                    | Panel Description: Sedim Pate                                                                                                    | int Point Learn Practice 12/22                                                                                                    | (00)4 View Percents                                                                                                    | Derty Testing                                               | DEPO-PROVER        | A-MEDROX. 15 | 8 MOAR      | 0        | Patient Portal Team I | ta Baba   |          |
| Derby Teching                                                                                                    | Panel Description: Urinaly_Patie                                                                                                    | ed Portal Team Practice (12/24)                                                                                                    | 2015 View Results                                                                                                    | Derlay Testing                                              | IEUPROFEN          | 50           | O MG        | 0        | Patient Partal Team   | us field  |          |
| Serbu Testing                                                                                                    | Panel Description: Choles Patie                                                                                                    | ont Workal Team Practice (12/34/                                                                                                    | 2013 Value Editudes                                                                                                    | Derty Testing                                               | DXYCODOME F        | KL-IBUPRO 40 | OLAG-3MG    | 0        | Patient Portal Team I | en. Retur |          |
|                                                                                                    |                                                                                                    |                                                                                                    |                                                                                                    | Derive Testing                                              | PROZAC-FLUO        | KETINEHO 10  | 1.45        | 0        | Estigent Roomal Teams | in liste  |          |

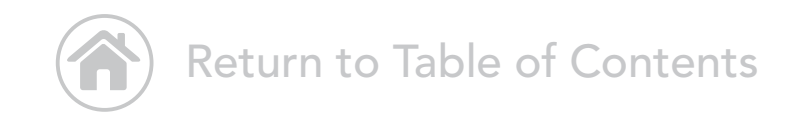

### Messages in the Portal

Please note: when a new message is available in the Portal, you will also receive an alert sent via text or email to the personal account of your choice. To set up or change the type of notification you receive, in the top navigation bar, under "Settings," click "My Information."

From here, you can set your preferences. You can change your enrollment information at any time by clicking "Settings" on the right-hand side of the screen, and choosing "My Information."

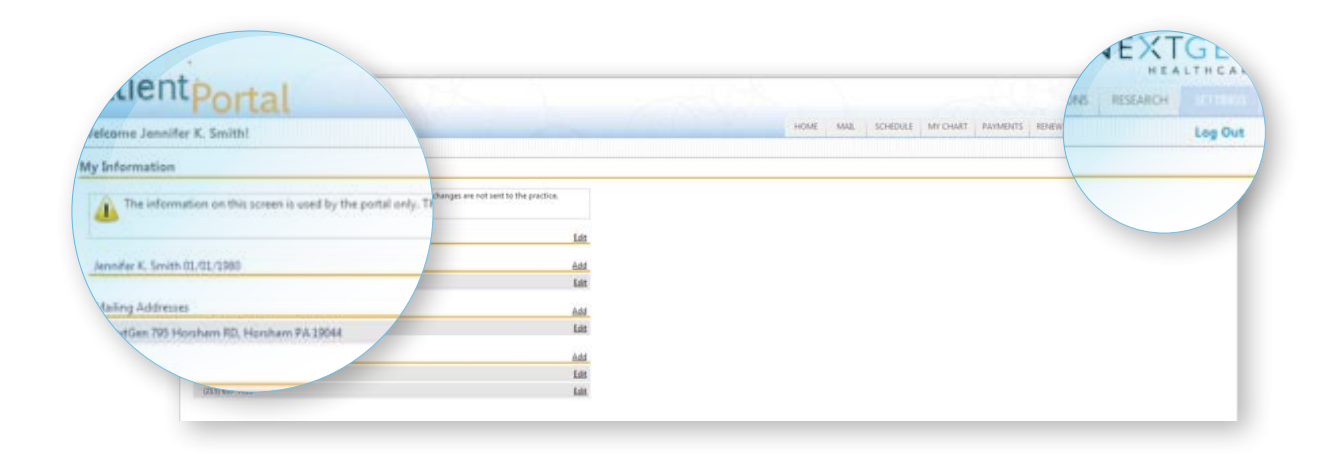

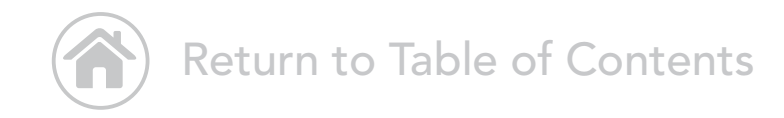

## How to Send a Message

Under "Inbox," click "Compose an Email." Write your message. Click "Submit." Replies from your healthcare provider will appear in your Inbox.

|                                                                                                    |                                                             |                                                     |      |          |         |          |                   |          | GEN      |
|----------------------------------------------------------------------------------------------------|-------------------------------------------------------------|-----------------------------------------------------|------|----------|---------|----------|-------------------|----------|----------|
| atientportal                                                                                             |                                                             |                                                     | HOME | SCHEDULE | MICHART | PAYMENTS | RENEW MEDICATIONS | RESEARCH | SETTINGS |
| come Mary Lynn O'Connor!                                                                                 |                                                             |                                                     |      |          |         |          |                   |          | Log Out  |
| npose Message                                                                                            |                                                             |                                                     |      |          |         |          |                   |          |          |
| Select Practice and Patient                                                                              |                                                             |                                                     |      |          |         |          |                   |          |          |
| *Practice: Las Vegas Family Practice                                                                     |                                                             |                                                     |      |          |         |          |                   |          |          |
| Select Message Category and Recipient<br>rose select the oppropriate message codegory and recipient from | n the drop down lists below. Ast                            | teräk (*) denotes required fiels                    |      |          |         |          |                   |          |          |
| "Category: Please make a selection                                                                       |                                                             |                                                     |      |          |         |          |                   |          |          |
| "Tec                                                                                                    | *                                                           |                                                     |      |          |         |          |                   |          |          |
| *Subject:                                                                                                |                                                             |                                                     |      |          |         |          |                   |          |          |
| Distance I this is two yntergency please of your neet housid or active. Entail and app                   | central your my Medica<br>pointment reg <sup>The atom</sup> | -<br>Services (H1), or call<br>red within 24 hours. |      |          |         |          |                   |          |          |

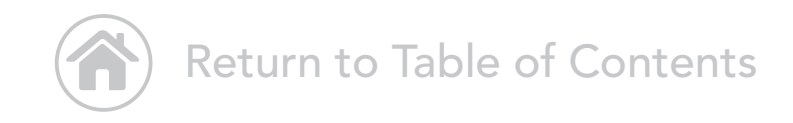

#### How to Renew Medication

In the top navigation bar, choose "Renew Medications." You will see all active medications prescribed by your healthcare provider. Select desired medications, pharmacy, and renewal information. Click "Submit."

| Practice: Les Veges Remby Practice      Stated Mathematical you with the ments      Stated Mathematical you with the ments      You cannot will be the Theman Addicated for measured, click the Safett different medications link to choose the     Software in the discription is that if makes a weeked and click the submit builton If you do not safely      Namescription Names      Destrict      Present plane is a contract i      Namescription Names      Destrict      Present plane is a contract i      Namescription Names      Destrict      Present plane is a contract i      Namescription Names      Destrict      Present plane is a contract i      Namescription Names      Destrict      Present plane is a contract i      Namescription Names      Destrict      Present plane is a contract i      Namescription Names      Destrict      Present plane is a contract i      Namescription Names      Destrict      Present plane      Single      Single                                                                                                    |                                                                                                    | on thermore over flagmontant parts                                    | mauricanian you oran 12 M | (1997)<br>(1997)                                           |                               |               |
|----------------------------------------------------------------------------------------------------|----------------------------------------------------------------------------------------------------|-----------------------------------------------------------------------|---------------------------|------------------------------------------------------------|-------------------------------|---------------|
| 2) Seed Medication  Text the metication you with it menicipate in the metication you with it metication is the thread of the metication you with it metication is that it metication is that it metication is that metication is that is position. The metication is that metication is that metication is that is position. The metication is that metication is that metication is that is position. The metication is that metication is that metication is that is position. The metication is that metication is that metication is that metication is that is position. The metication is that metication is that me                                                                                                    |                                                                                                    | "Practice: Las Vagas Family                                           | Practice                  | •                                                          |                               |               |
| Sector Premery<br>Prescription Neme Destructions<br>LIRITOR<br>ATORIVASTATIN<br>CALCIUM<br>Sector Reserved and case of reserved, which the sector defects the submit butters if you do not see y<br>recommended and calcies of the state marked and calcie the submit butters if you do not see y<br>recommended and calcies of the state marked and calcie the submit butters if you do not see y<br>recommended and calcies of the state marked and calcies and the state and the state and the second and calcies and the state and the second and calcies and the second and calcies and the second and the second and the                                                                                                    | 2) Select Medic                                                                                                | ationa                                                                |                           |                                                            |                               |               |
| The current of the first method action is that in account, click the Seart different medications link to choose the<br>Search of the different plants a contract y                                                                                                    | Select the medic                                                                                               | calion you wish to renew:                                             |                           |                                                            |                               |               |
| Security instant, press connection     Press       Press     Press       Press     Press       ATOR VASTATION     10 Mod       CAUCIUM     Singlets       Press     10 Mod       CAUCIUM     Singlets       Press     10 Mod       CAUCIUM     Singlets       Press     10 Mod       CAUCIUM     Singlets       Press     10 Mod       Press     100 Mod       Press     100 Mod       Press     100 Mod       CAUCIUM     Singlets       Press     100 Mod       Press     100 Mod       Press </th <th>You curre fill</th> <th>CO 10 BI TIMAS adapt</th> <th>led for mnewal, click th</th> <th>e Select different medication</th> <th>a link to choo</th> <th>an the</th>                                                                                                    | You curre fill                                                                                                 | CO 10 BI TIMAS adapt                                                  | led for mnewal, click th  | e Select different medication                              | a link to choo                | an the        |
| State         Prescription         Name         Des <sup>text</sup> LIATTOR         Des <sup>text</sup> tester message functionals.         State the submit bullen if you do not set you do not set you do not you do not set you do not set you do not set you do not set you do not you do not you you do not you do not you do not you you do not you you you do not you you you you you you you you you you                                                                                                    | Er(z) ist                                                                                                    | ed, glasse contact                                                    | 1 m                       |                                                            |                               |               |
| Internet Presenting Som Name     Destart       Presenting Som Name     Destart       LIRTOR     ATOR VASTATINI       LIRTOR     ATOR VASTATINI       LIRTOR     Destart       CALCIUM     SIME       DESTIOR     SIME       DESTIOR     SIME       DESTIOR     SIME       DESTIOR     SIME       DESTIOR     SIME       DESTIOR     SIME       DESTIOR     SIME       DESTIOR     SIME       DESTIOR     SIME       ROSUVASTATINI     SIME       DESTIOR     SIME       ROSUVASTATINI     SIME       CALCIUM     SIME       DESTIOR     SIME       ROSUVASTATINI     SIME       CALCIUM     SIME       DESTIOR     SIME       ROSUVASTATINI     SIME       CALCIUM     SIME       Destid Premery     Destid       ROSUVASTATINI     SIME       CALCIUM     SIME       Destid Premery     Destid       ROSUVASTATINI     SIME       CALCIUM     SIME       Destid Premery     Destid       Rost SIME     SIME       Sime SIME     Destid       Destid Premery     Destid       Re                                                                                                    |                                                                                                    |                                                                       |                           |                                                            |                               | Print Measure |
| Prescription Name         Dester           LIRTOR         ATORVASTATIN         10 Med Vale by one route every 74,2013         10           CALCIUM         whet by one route every 74,2013         10           MED VASTATIN         10 Med Vale by one route every 10,00,0013         14,           MED VASTATIN         10 Med Vale by one route every 10,00,0013         14,           MED VASTATIN         5 Med Vale by one route every 10,00,0013         14,           LIDENCORRIL         5 Med Vale by one route every 10,00,0013         14,           LIDENCORRIL         5 Med Vale by one route every 10,00,0013         14,           LIDENCORRIL         5 Med Vale by one route every 10,00,0013         14,           LIDENCORRIL         5 Med Vale by one route every 10,00,0013         14,           LIDENCORRIL         5 Med Vale by one route every 10,00,0013         14,           CRESTOR         7 Med Vale by one route every 10,00,0013         14,           CALCIUM         5 Med Vale by one route every 10,00,0013         14,           CALCIUM         5 Med Vale by one route every 10,00,0013         14,           CALCIUM         5 Med Vale by one route every 10,00,0013         14,           Vale of Nearest         14,         14,         14,           Parene Number (02), 001-4237         14,                                                                                                    | Salish muh ju                                                                                                  | active medications                                                    | t that makes are          | wed and click the submit butto<br>nessaging functionality. | in Di you die net             | t ann Your    |
| LITETTOR<br>ATOR VASTATIN<br>CALCIUM<br>BUSIL OR ATMONYNE<br>DISSLOR ATMONYNE<br>DISSLOR ATMON                                                                                                    | F                                                                                                    | macription Name                                                       | . Dea                     |                                                            |                               |               |
| ATCR VASTATIN<br>ATCR VASTATIN<br>CALCIUM<br>UNANIVAL<br>EXAMINANT<br>EXAMINANT<br>EXAMINANT<br>EXAMINANT<br>EXAMINANT<br>EXAMINANT<br>EXAMINANT<br>EXAMINANT<br>EXAMINANT<br>EXAMINANT<br>EXAMINANT<br>EXAMINANT<br>EXAMINANT<br>EXAMINATION<br>EXAMINATION<br>EXAMINAT                                                                                                    |                                                                                                    |                                                                       | -                         | icipton                                                    | Start Date                    | Stop De       |
| CALCIUM<br>CALCIUM<br>EXAMINANS<br>DESLICIT A TAXIMANS<br>DESLICIT A TAXIMANS<br>D                                                                                                    |                                                                                                    | A CON                                                                 |                           | 1 tablet by one route every                                |                               |               |
| CAULCEUM     SAUCE STATEMENT     SAUCE STATEMENT     SAUCE ST                                                                                                    | 2                                                                                                    | ALCO BA                                                               | and firth                 |                                                            | Ariante.                      | 70/30/30      |
| STANDARY     STATE Provide reads and reads and read                                                                                                    | 6                                                                                                    | APPENDING .                                                           |                           | tablet by onal route every                                 | 10/10/2012                    | 5/1/2015      |
| DESLICERANTATIONS     SUBJECT     SUBJECT     SUB                                                                                                    | 24.                                                                                                    | LAATINEX                                                              | \$ 145                    | tablet by onal route every                                 | 10.10.001                     |               |
| LUSENCORFIL<br>LUSENCORFIL<br>CRESTOR<br>ROSUVASTATIN<br>SMAC<br>CRESTOR<br>ROSUVASTATIN<br>SMAC<br>CALCIUM<br>Stated Pharmacy<br>Pharmacy Name CV3<br>Address TMS SOUTH LAS VECAS BOULEVARD<br>Las Vecas, NV 2020<br>Pharmacy Name CV3<br>Address TMS SOUTH LAS VECAS BOULEVARD<br>Las Vecas, NV 2020<br>Pharmacy Name CV3<br>Rest different pharmacy<br>Sature Researe and Provider (or this medication refut<br>Commenter<br>Sector Researe and Provider (or this medication refut<br>Commenter<br>Commenter                                                                                                    | 0                                                                                                    | ESLORATACINE                                                          |                           |                                                            | 10/10/2013                    | 3/1/2015      |
| LUSINCE PRIL<br>CRESTOR<br>ROSUVASTATIN<br>Stated Pharmacy<br>Pharmacy Reme CV3<br>Address TV3<br>Address TV                                                                                                    | 0                                                                                                    | SINCRE                                                                |                           | tablet by onal route every                                 | 10/10/2018                    | 5/1,0015      |
| CRESTOR<br>ROSUVASTATIN<br>CALCIUM<br>Stacked Pharmacy<br>Pharmacy Name CV3<br>Address 705<br>Address 705<br>Ad                                                                                                    |                                                                                                    | SWORRD                                                                | 3 MG                      |                                                            |                               |               |
| ROSUVASTATIN<br>CALCIUM<br>State<br>States<br>States<br>States<br>S | c                                                                                                    | RESTOR                                                                |                           |                                                            |                               |               |
| CALCIUM<br>Second Phemage<br>Phemagy Remark CV3<br>Address TV3 SOUTH LAS VISAS BOULEVARD<br>Las Visges, NV SSID<br>Phone Number (02) SSID 607-4387<br>Phone Number (02) SSID 607-4387<br>© <u>Second Remark</u><br>Resonance (or this medication refut)<br>Second Remark<br>Second Remark Registert<br>Second State Second Registert<br>Second State Second Registert<br>Second State Second Registert<br>Second State Second Registert<br>Second State Second Registert<br>Second State Second Registert<br>Second State Second Registert<br>Second State Second Registert<br>Second State Second Registert<br>Second State Second State State State State State Second State State St                                                                                                    | R                                                                                                    | OSUVASTATIN                                                           | 57.6=                     | where the and date of                                      | Selec                         | et Car        |
|                                                                                                    |                                                                                                    | ALCOUNT IN                                                            |                           |                                                            |                               |               |
| Selected Pharmacy<br>Pharmacy Name: CV3<br>Address: 1758 SULTH LAS VIECAS BOULEVARD<br>Las Vieges, NV 2020<br>Phone Number: (02) 202-0304<br>Rev Number: (02) 202-0304<br>Rev Number: (02) 202-0304                                                                                                    | Jan                                                                                                    |                                                                       | a.                        |                                                            |                               |               |
| Pharmacy Name: CV3 Addmar: 750 SOUTH LAS VIEXAS BOULEYARD La: Viegan, NV 5500 Phone Number: (02) 201-4329 RevNumber: (02) 201-4327                                                                                                    | Selected Phan                                                                                                  | macy                                                                  |                           |                                                            |                               |               |
| Addmar 1761 50 UN LAS VICAS BOLLEYARD<br>La Vices. IV VICAS BOLLEYARD<br>Phone Number (02) 221-2234<br>Rec Number (02) 221-2234<br>Rec Number (02) 221-2234<br>Poster (Internet phenometry<br>4) Submit Remarked<br>Second Record Provider (or this medication refut.<br>*Resonant Medication Remark Reguest<br>*Resonant Medication Remark Reguest<br>*Send Soc Spenalus MC) Sophia<br>Commenter<br>Commenter                                                                                                    | Phar                                                                                                    | macy Name: CVS                                                        | a de la comercia          |                                                            |                               |               |
| Phone Number: (102) 202-2034<br>Exc Number: (203) 207-4027<br>© <u>takent different pharmacy</u><br>4) Submit Reneval<br>Zelect Reason and Powder (or this medication refut.<br>*Reason: Medication Reneval Reguest<br>*Reason: Medication Reneval Reguest<br>*Send to: Egenvalue MC) Soghes<br>Commente:                                                                                                    |                                                                                                    | Address: 3755 SOUTH LAS<br>Las Vegas, NV 85                           | PIGS                      |                                                            |                               |               |
| Rex Normberer (SBD) 627-6287<br>© <u>balanti differenti gharmany</u><br>4) Submit Remaval<br>Select Reason and Provider for this medication refits.<br>*Reason: Medication Remain Reguest<br>*Reason: Medication Remain Reguest<br>*Send So: Sigenvalue MC) Soghes<br>Commente:                                                                                                    | Fho                                                                                                    | ne Number (702) 262-9254                                              |                           |                                                            |                               |               |
| © Salent different pharmacy<br>4) Submit Reneval<br>Select Reason and Provider (or this medication refit).<br>*Reason: Medication Reneval Reguest<br>*Send So: Sigenvalue MO, Sopha<br>Comments:                                                                                                    | -                                                                                                    | ax Number (885) 607-4287                                              |                           |                                                            |                               |               |
| 4) Submit Reneval<br>Select Reason and Powder for this medication refit.<br>*Reason: Medication Reneval Reguest<br>*Send to: Signivalia MO, Sopha<br>Comments:                                                                                                    | O Seatt diff                                                                                                   | farant pharmapy                                                       |                           |                                                            |                               |               |
| 4) Submit Reneval<br>Salest Reason and Provider (or this medication refit).<br>*Reason: Medication Reneval Reguest<br>*Send to: Signivalue MO, Sophe<br>Comments:                                                                                                    | - Companyan                                                                                                    |                                                                       |                           |                                                            |                               |               |
| *Resonant: Medication Renewal Reguest V<br>*Send for: Egenvalue MD, Sopha V<br>Commenter:                                                                                                    | 4) Submit Rene                                                                                                 | ewell<br>nd Provider (or this medication r                            | mfste.                    |                                                            |                               |               |
| "Reason: Medication Renaue Reguest<br>"Send to: Openvalue MCI Sophie<br>Commenta:                                                                                                    | Select Reason or                                                                                               |                                                                       |                           |                                                            |                               |               |
| "Send to: Openvalue MD, Sopha 🔍                                                                                                    | Select Reason or                                                                                               | *Reason: Medication Renew                                             | wel Request               | •                                                          |                               |               |
| Commente                                                                                                    | Select Reason or                                                                                               | "Send to: Egenvalue MD, Sc                                            | ogha                      | •                                                          |                               |               |
|                                                                                                    | Select Reason of                                                                                               | Cemmente:                                                             |                           | X                                                          |                               |               |
|                                                                                                    | Saliant Report of                                                                                              |                                                                       |                           |                                                            |                               |               |
|                                                                                                    | Securit Research of                                                                                            |                                                                       |                           |                                                            |                               |               |
|                                                                                                    | Salact Report of                                                                                               |                                                                       |                           |                                                            |                               |               |
|                                                                                                    | Salact Report of                                                                                               |                                                                       |                           |                                                            |                               |               |
| Coloiment If this is a frue medical emergency     Your resnet hospital or medical practice     will be answered within 24                                                                                                    | Salact Region of                                                                                               |                                                                       | 1                         | antime and                                                 |                               |               |
| Neur                                                                                                    | Detect Resson of                                                                                               | ment if the site two medical an                                       | mergancy of Big-gro       | vicy Medical Service                                       | ces (VII), or<br>ed within 24 |               |
| and the second second sec                                                                                                    | Select Reson of<br>C                                                                                           | emen If the a situe medical en<br>In nemest hospitel or medical p     | negeny - 1000             | enterna<br>vicy Medical Services<br>vil be arrayers        | ces (911), or<br>ed within 24 |               |
| Submit                                                                                                    | Select Reson of<br>C<br>C<br>C<br>C<br>C<br>C<br>C<br>C<br>C<br>C<br>C<br>C<br>C<br>C<br>C<br>C<br>C<br>C<br>C | emer If this is a frue medical er<br>ur neerest hospitel or medical g |                           | very Medical Sarviver                                      | ces (911), or<br>ed within 24 |               |

### How to View, Download, and Transmit a Chart

In the top navigation bar, choose "My Chart." Click "View my Chart." To download your chart, click "Download and send my chart." After your chart is downloaded, click "Send" at the top right to transmit your chart. Enter your provider's Direct (email) address and click "Send My Chart." Or enter his/her name and press "Search." To transmit your health record, press "Send my Chart." You can also select your dependents' health record information.

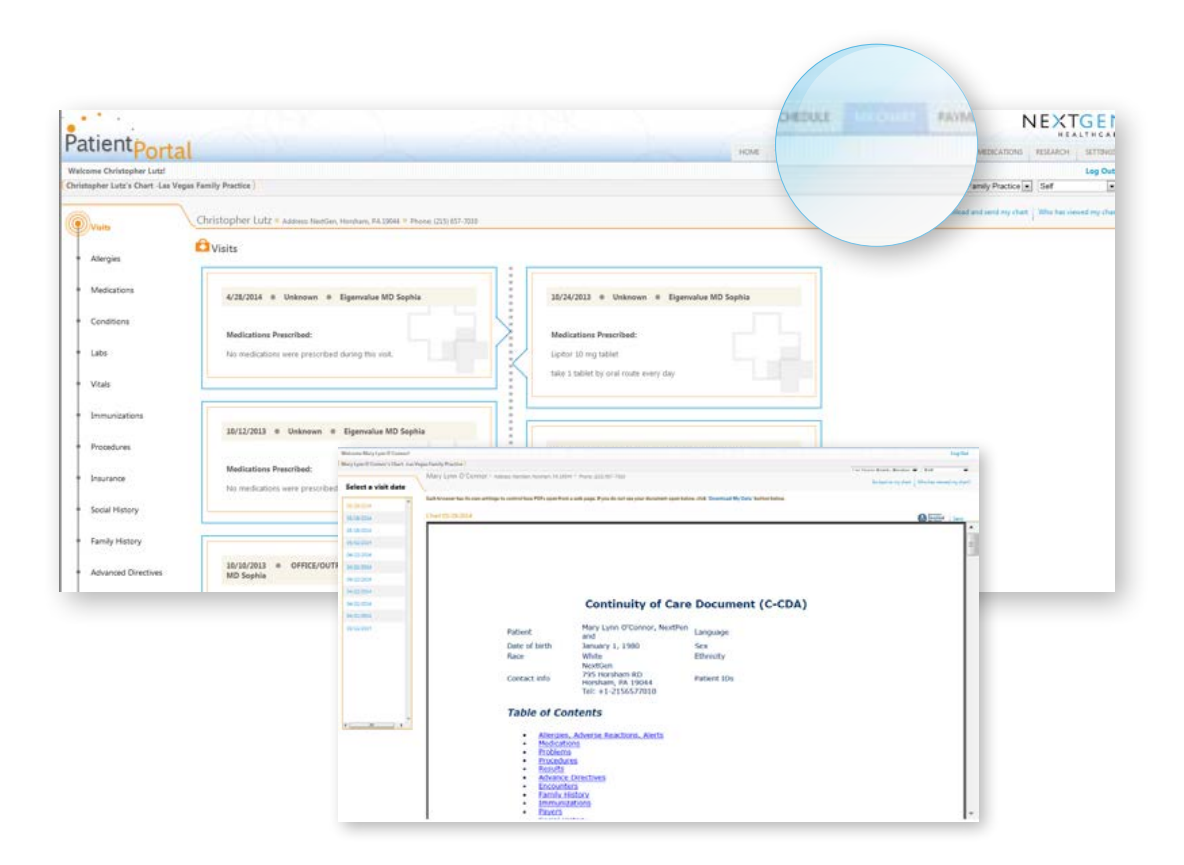

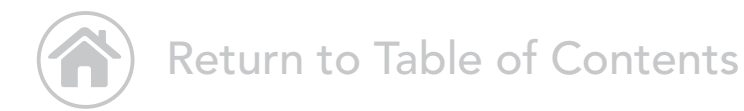

#### How to Access Research Center

In the top navigation bar, choose "**Research**." From here, access health-related information where you can search by topic of interest.

#### Search Home **Diabetes: Giving Yourself an Insulin Shot** Introduction If you have type 1 diabetes—or if you have type 2 diabetes and other diabetes medicines are not controlling your blood sugar—you have to take insulin. If you have gestational diabetes, you may need to take Media Gallery (7 pictures) insulin if diet and exercise have not been able to keep your blood sugar levels within your target range. With little or no insulin, sugar (glucose) in the blood cannot enter your cells to be used for energy. As a result, the sugar in your blood rises above a safe level. When your blood sugar rises past about 180 mg/dL, your kidneys begin to release sugar into the urine, which can make you dehydrated. If you are dehydrated, your kidneys make less urine, which means your body can't get rid of extra sugar. This is when blood sugar levels rise. Learn 4 ٠ Taking insulin can prevent the symptoms of high blood sugar and emergencies such as diabetic ketoacidosis (in type 1 diabetes) and hyperosmolar coma (in type 2 diabetes). Insulin also can help lower blood sugar, which can prevent serious and permanent complications from long-term high blood sugar The three most important elements of success in giving insulin injections are: Making sure you have the right dose of insulin, especially if you are giving two types of insulin in the same syringe · Practicing how to give your injection. \* Storing the insulin properly so that each dose will work effectively. How To Your health professional or certified diabetes educator (CDE) will help you learn to prepare and give your insulin dose. Here are some simple steps to help you learn this task. Get ready To get ready to give an insulin injection, follow these steps. 1. Wash your hands with soap and running water. Dry them thoroughly. 2. Gather your supplies. Most people keep their supplies in a bag or kit so they can carry the supplies wherever they go. • You will need an insulir ge, your bottle (or bottles) of insulin, and an alcohol wipe or a cotton ball dipped in alcohol. If you are using an insulin pen, you will need a needle that works with your pen. If the pen is reusable, you may need an insulin cartridge. You may also need an alcohol swab. 3. Check the insulin bottle or cartrido When you use an insulin bottle for the first time, write the date on the bottle. On the 30th day after opening, throw away the bottle with any remaining insulin. Insulin may not work as well after 30 days of use. . On a reusable insulin pen, note the date you started using the pen. Reusable pens expire (for example, after several years). · Check that a disposable pen's insulin has not expired. This date is usually printed on the pen's label.

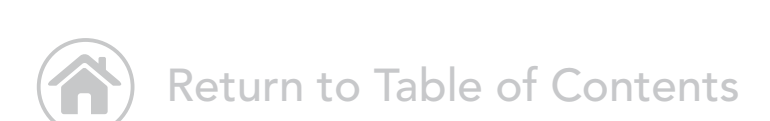

## Change Account Settings

In the top navigation bar, choose "Settings." Click "Account Settings." From here, you can change your username, password, security question, and more. When finished, click "Submit."

| User Name                            | <u>Edit</u>                  |
|--------------------------------------|------------------------------|
| Your User Name                       |                              |
|                                      | moconnor@nextgen.com         |
| Password                             | Edit                         |
| Your Password                        |                              |
|                                      | *******                      |
| Security Question                    | Edit                         |
| To identify you as the account owner |                              |
|                                      | What is your favorite color? |
| Forgot Password Question             | <u>Edit</u>                  |
| To request a password reset          |                              |
|                                      | UGM Year?                    |
| Un-enroll from Patient Portal        | Edit                         |
| Delete your Datient Portal account   |                              |

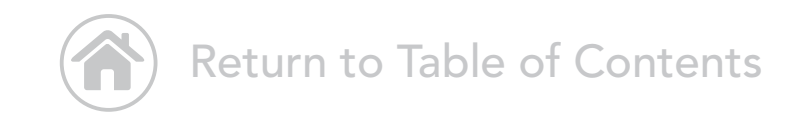

#### Manage Practices

In the top navigation bar, choose "Settings" and click "Manage Practices." You can enroll in additional practices by entering your security token, date of birth, and email. If you don't have an email, select the I do not have an email check box and then type your last name.

|                                                                                                    |      |      |          |             |                     | 1                                    | VEXT            | GEN       |
|----------------------------------------------------------------------------------------------------|------|------|----------|-------------|---------------------|--------------------------------------|-----------------|-----------|
| Patientportal                                                                                                    | HOME | MAIL | SCHEDULE | MY CHART    | PAYMENTS            | RENEW MEDICATIONS                    | RESEARCH        | SETTINGS  |
| Welcome Mary Lynn O'Connorl Last logged in: 3/20/2015, 12:15 PM                                                                                                    |      |      |          |             |                     |                                      |                 | Log Out   |
| Manage your practices                                                                                                    |      |      |          |             |                     |                                      |                 |           |
| You are currently enrolled in the following practices :                                                                                                    |      |      |          |             |                     |                                      |                 |           |
| Las Vegas Family Practice Unercoll me from the practice                                                                                                    |      |      |          |             |                     |                                      |                 |           |
| Enroll to the additional practice:                                                                                                    |      |      |          |             |                     |                                      |                 |           |
| Peace entry your recordly token, date of birth and your email address. Once security token, date of birth and email<br>address have been validated, you will be able to create your Patient Portal account. Attentix (1) denotes required field.                                                                                                    |      |      |          |             |                     |                                      |                 |           |
| "Enter security token:<br>Withat is security taken."                                                                                                    |      |      |          |             |                     |                                      |                 |           |
| * Enter date of birth: (may boy www                                                                                                    |      |      |          |             |                     |                                      |                 |           |
| "Enter email address:                                                                                                    |      |      |          |             |                     |                                      |                 |           |
| I do not have an erral address                                                                                                    |      |      |          |             |                     |                                      |                 |           |
| Addate Control of Control of Cont |      |      |          |             |                     |                                      |                 |           |
|                                                                                                    |      |      |          |             |                     |                                      |                 |           |
| 8.196-5035 franklike Haalticase Information Systemst LLC                                                                                                    |      |      |          | <u>Stat</u> | Guide   Doe Mag   D | ier Aussise Reading I Anisaca Parisa | I cierca Tradel | English • |

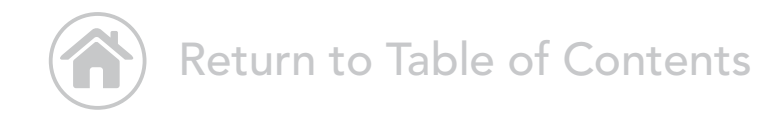

#### Go Paperless

In the top navigation bar, choose "Settings." Choose "Statement Notifications." To receive online-only statements, click "Submit."

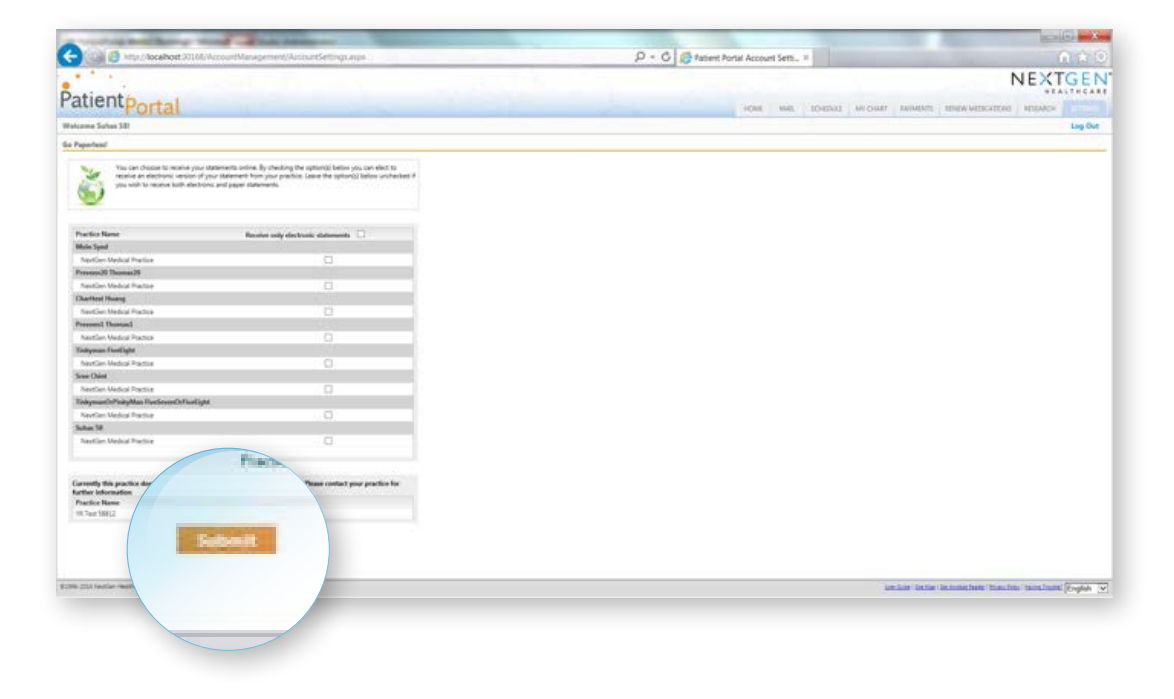

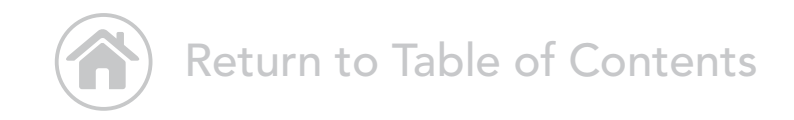

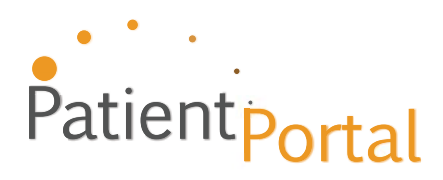

Copyright © 2015 NextGen Healthcare Information Systems, LLC. All rights reserved. NextGen is a registered trademark of QSI Management, LLC, an affiliate of NextGen Healthcare Information Systems, LLC. All other names and marks are the property of their respective owners. Patent pending.